# 6. 受講登録/解除

コースの受講登録・受講解除ができます。

教材のダウンロードやレポートの提出などの機能を利用するには、ITC-LMS 上のコースに受講登録を行う必要があります。自動的に登録されている場合、担当教員が登録する場合、また学生が自分で登録する場合と受講登録の方法は様々ですが、講義を担当する教員の指示に従ってください。

履修登録期間終了後、ITC-LMS に学務システム上の履修者情報が反映されますが、履修登録が確定する 以前に ITC-LMS を利用する際には、担当教員から受講登録を指示される場合があります。

※ 全ての講義で ITC-LMS を利用するとは限りません。コースの受講登録の要・不要については、各講義の 担当教員の指示に従ってください。

履修登録・解除は学務システムで行ってください。 ITC-LMSで自己登録をしても、登録したことにはなりません。 学務システムで登録した内容は、ITC-LMSでは数日後に反映されます。

### 6.1. 受講登録

「コース検索」画面から[コース名]リンクをクリックすると、「コース TOP」画面に遷移します。受講登録を受け付けているコースの「コース TOP」画面には「受講登録」ボタンが表示されます。

# ※ 開講学期中でも[受講登録]ボタンが表示されないコースを受講登録したい場合は、担当教員に直接お問 合せください。

<コース **TOP** 画面>

| 教養学部(前期課程) 0000-ITCOURSE1 英語R-2                                                           | 受講登録                                                  |
|-------------------------------------------------------------------------------------------|-------------------------------------------------------|
| 担当教員 東京 先生1<br>開講学期 A2/月曜日/1限<br>コースの概要説明/Course Summary                                  |                                                       |
| このページのダイレクトリンク 選択                                                                         |                                                       |
| 東京大学情報基盤センター<br>Information Technology Center, The University of Tokyo   このサイトについて   プライバ | シーポリシー   ©The University of Tokyo,All rights reserved |

「コース TOP」画面で[受講登録]ボタンをクリックすると「受講登録確認」画面が表示されます。

<受講登録確認画面>

# 受講登録 受講する場合は、受講登録ボタンを押してください。 コース名 教養学部(前期課程) 0000-ITCOURSE1 英語R-2 受講登録 関じる

内容が正しいことを確認して[受講登録]ボタンをクリックします。 受講登録が完了すると、「コース TOP」画面に遷移します。

## 6.2. 受講解除

学生自身で受講解除できるコースでは、「コース TOP」画面に「受講登録解除」ボタンが表示されます。

| <コース <b>TOP</b> 画面>     |                    |             |        |  |
|-------------------------|--------------------|-------------|--------|--|
| 教養学部(前期課程)              | ) 0000-ITCOURSE1 英 | 語R-2        | 受講登録解除 |  |
| 担当教員 連携教員02,東京 先生1      |                    |             |        |  |
| 開講学期 A2/月曜日/1限          |                    |             |        |  |
| コースの概要説明/Course Summary |                    |             |        |  |
|                         |                    |             |        |  |
|                         |                    |             |        |  |
|                         | タイトル               | 問い合わせ作成日時 ▽ | ステータス  |  |
| <u>,</u>                |                    |             |        |  |
| 担当教員へのメッ                |                    |             |        |  |
| +<br>ビーン一覧              |                    |             |        |  |

「コース TOP」画面で[受講登録解除]ボタンをクリックすると、「受講登録解除確認」画面が表示されます。

<受講登録解除確認画面>

このコースの受講登録を解除しますか?

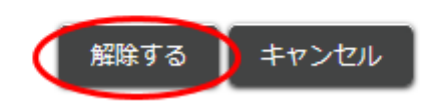

[解除する]ボタンをクリックすると、受講登録が解除されます。 受講が正しく解除されている場合、[受講登録]ボタンが表示される「コース TOP」画面に遷移します。

※ ITC-LMS 上で受講解除しても、学務システム(UTAS)上の履修情報には反映されません。必ず、学務シ ステムで履修解除を行ってください。